★ GO ARMY ED

# Army Continuing Education System How to Request TA Using the TA Request Form

#### 1 - Accessing the TA Request Form

| 1 Smart Links                                                                                                    |                                                                                                    |
|----------------------------------------------------------------------------------------------------|----------------------------------------------------------------------------------------------------|
| Request TA<br>Change Degree/School<br>Course Planner<br>Withdraw from a Class                                                | Select the " <b>Request TA…</b> " Smart<br>Link under the Smart Links section<br>of your GoArmyEd Homepage.                                                                                |
| On-Duty Courses<br>Recoupment-Information<br>My Education Record<br>Student Agreement/Degree Progress Reports<br>Other Links | <b>Note:</b> Your TA request must be<br>approved prior to the start date of<br>the class. All requests made after<br>the start date of the class will be<br>required to be Soldier funded. |

**Note:** A Statement of Understanding is due Quarterly. If it appears, scroll down the screen and select the radio button to acknowledge that you agree to the terms of the Statement of Understanding when using Tuition Assistance and "**Submit**".

| 2 | Search<br>my class schedule<br>Add Classes<br>1. Select classes to ad<br>The system has pre-populated<br>school, select the magnifying<br>to narrow your search results<br>*School:<br>Subject:<br>Catalog Number: | Enroll add d your home school. If you would like to take glass icon to search for the school. Select ad and select Next. Allied American University (example: BIO) (example: 101) (actor foot of the school of the school of the s | My Academics<br>drop<br>1-2-3<br>a class from a different<br>iditional search criteria | The Select<br>Classes to<br>Add page<br>appears. You<br>are required to<br>enter<br>information in<br>every field with<br>an asterisk (*).<br>When you |
|---|----------------------------------------------------------------------------------------------------|----------------------------------------------------------------------------------------------------|----------------------------------------------------------------------------------------|----------------------------------------------------------------------------------------------------|
|   | Start Date Between:<br>GoArmyEd Class Number:<br>Next<br>Advanced Search<br>View All TA Requests<br>Jan - Mar 2014 Class<br>You ar                                                                                 | 03/05/2014       isi       and       05/04/2014       isi         (MM/DD/YYYY)       (MM/DD/YYYY)         (example: 1136)    Schedule e not registered for classes in this term.                                                                                                    |                                                                                        | have entered<br>all required<br>information,<br>select the<br>" <b>Next</b> " button<br>to continue.                                                   |

**Note:** You will receive a message noting your request is subject to the availability of funds. Select the "**OK**" button to continue.

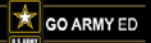

### Army Continuing Education System How to Request TA Using the TA Request Form

#### 1 - Adding Courses to the TA Request Form

#### One of two screens will appear.

| Go/ArmyEd                                                                                                    |
|----------------------------------------------------------------------------------------------------|
|                                                                                                    |
| Non-LOI Class Search                                                                                                    |
|                                                                                                    |
| Select at least one (1) search criteria, Select the "Search" button to view yo                                                                                                    |
| Select your preferred search criteria and select the "Search" button. If your                                                                                                    |
|                                                                                                    |
|                                                                                                    |
| Search Criteria                                                                                                    |
| Search Criteria                                                                                                    |
| Search Criteria<br>School: Oskota College at Bottineau                                                                                                    |
| Search Criteria<br>School: Oskota College at Bottineau<br>Subject: MTH                                                                                                    |
| Search Criteria<br>School: MSU02 Dakets Cellege at Bottineau<br>Subjects MTH<br>Catalog: JOL                                                                                                    |
| Search Criteria<br>School: MSU02 Dakota College at Bottineau<br>Subject: MTH<br>Catalog: 101                                                                                                    |
| Search Criteria<br>Schook MSU02 Dakota College at Bottineau<br>Subject: MTH<br>Catalog: 101<br>Terms<br>Class Section:                                                                                                    |
| Search Criteria<br>School: MSU02 Dakota College at Bottineau<br>Subject: MTH<br>Catalog: 101<br>Terms<br>Class Section: Disc                                                                                                    |
| Search Criteria  Schook  Sector  Catalog:  Term:  Class Section:  Start Date (On or After):  Catalog:  Start Date (On or After):  Sector  Sector  Sect |

Select the Search button when you have completed the fields. Then select the "Enroll" button next to the class you wish to enroll in.

The Non-LOI Class Search page will be displayed. You can search for a class using the fields available. The magnifying glass allows you to search for terms and the calendar icons allow you to search by start or end date.

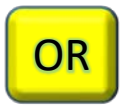

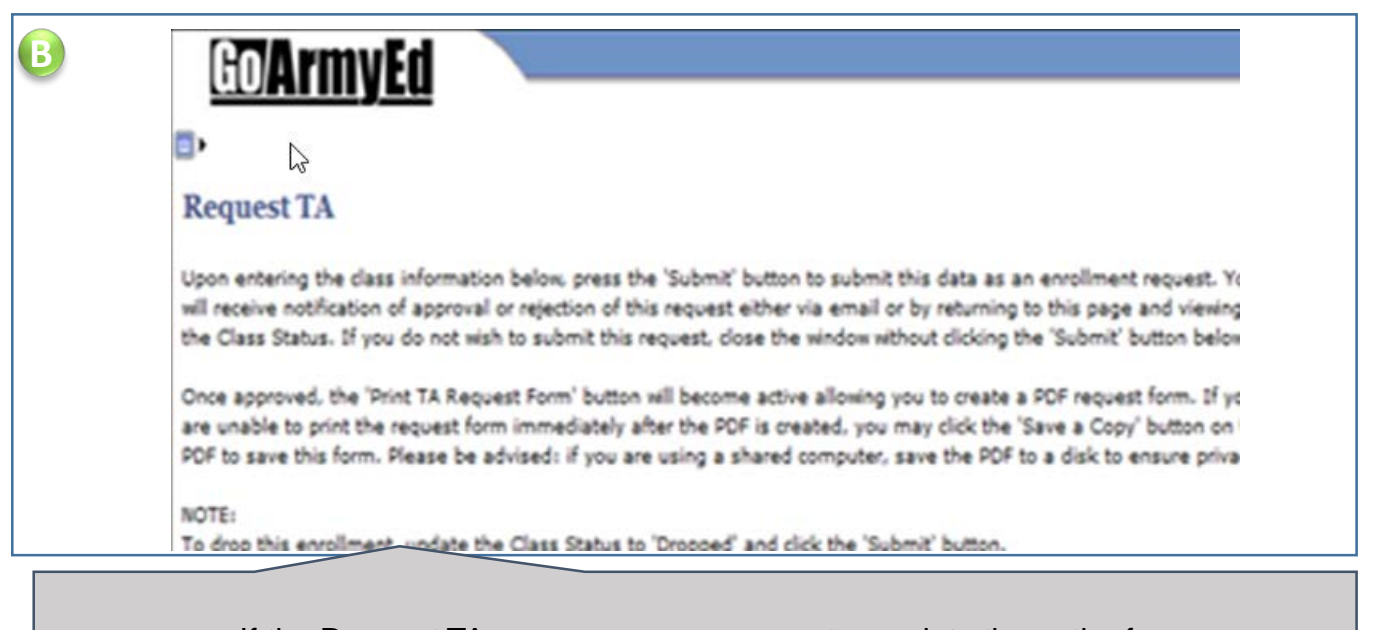

If the Request TA page appears, you must complete the entire form.

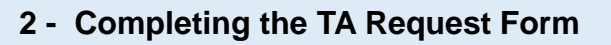

|                        |                                  |                              |                                 |                                  |                                       | Scho           | ol Information   |                  |                           |                       |           |          |
|------------------------|----------------------------------|------------------------------|---------------------------------|----------------------------------|---------------------------------------|----------------|------------------|------------------|---------------------------|-----------------------|-----------|----------|
| npl ID:                | 1050727                          | Soldier Status:              | Active                          | School Student ID:               |                                       |                |                  |                  |                           |                       |           |          |
| me:                    | Saucedo,Byrne                    |                              |                                 |                                  |                                       | Sch            | ool:             | MSU02            | Dakota College at Botti   | neau                  |           |          |
| k:                     | SFC                              |                              | SSN:                            | -0727                            |                                       | Deg            | ree Name:        | Associate of Art | s in General Studies - Bu | siness Administration |           |          |
| 1e:                    | 249/062-8100                     |                              | Email:                          | saucedo_byrne_105072             | 7@eau.com                             | Add            | ress:            | 105 Simrall Bou  | levard                    |                       |           |          |
| ent PA Type:           | eArmyU eCourse                   |                              | Uriginal PA Type:               | Traditional eCourse              |                                       |                |                  | Bottineau, ND 5  | 83181159                  |                       | SDN:      | ATA4DAKO |
| gration Date:          | 03/17/2011                       |                              |                                 |                                  |                                       | Sch            | ool Primary URL: | http://www.dake  | otacollege.edu/           | School Second         | lary URL: |          |
| itte / Code:           | OTHER / OGE76P                   |                              |                                 |                                  |                                       | PO             | Name:            | Mansi Gaugin     |                           |                       |           |          |
| a center:              | Not Identified Geo E             | d Center                     |                                 |                                  |                                       | PO             | Phone:           | 9248561393       |                           |                       |           |          |
| Location:              | CHEVAK G1                        |                              |                                 |                                  |                                       | PO             | EMail:           | Gaugin_Mansi_    | 1731300@eau.com           |                       |           |          |
| ver, DE 19904          |                                  | _                            |                                 |                                  |                                       |                |                  |                  |                           |                       |           |          |
| bent me                |                                  |                              |                                 |                                  |                                       |                |                  |                  |                           |                       |           |          |
| The S                  | itudent                          |                              | nation a                        | nd Schoo                         | ol Informa                            | tion           |                  |                  |                           |                       |           |          |
| The S<br>section<br>Sc | Student<br>Is are p<br>icial Sec | Inform<br>re-pop<br>curity N | nation a<br>pulated.<br>Jumber. | nd Schoo<br>Note: Do<br>Enter yc | ol Informa<br>O NOT use<br>our Studer | tion<br>e your | s                | chool Stude      | ent ID:                   |                       |           |          |

| 2                 |            |                 |                 |                 |                 |                               | The Class Information        |
|-------------------|------------|-----------------|-----------------|-----------------|-----------------|-------------------------------|------------------------------|
| Subject:          |            | EX: HIST        | Start Date:     | 03/01/2014      | Fiscal Year:    | FY14                          | on your search. If you did   |
| Catalog Nbr:      | MTH<br>101 | EX: 225         | End Date:       | 06/30/2014      | Control Number: |                               | not use the search function, |
| Class Section:    | 1          |                 | Class Title:    | College Algebra |                 |                               | you must enter the           |
| Instruction Mode: | DL - Corr  | espondence      |                 |                 |                 | <u>Degree Plan</u>            | "Start/End Date", the Class  |
| Upload Cost and/o | or Course  | Enrollment Veri | fication Inforn | nation          |                 |                               | Section, and Class Title.    |
| * Hiteron         |            |                 |                 |                 |                 | ation Information and Example |                              |

**Note:** Before your TA Request can be approved, you must attach a cost and course verification that includes your name and the name of your school.

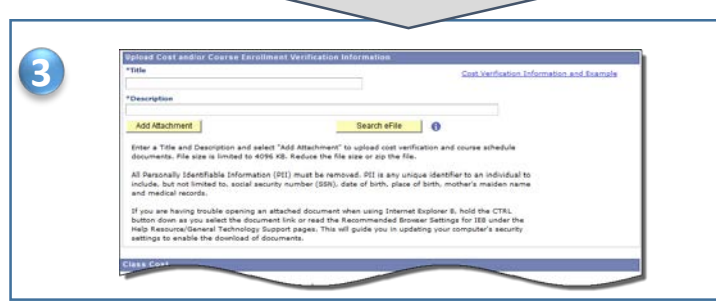

Complete the **"Title"** and **"Description"** fields and then aṭtach your document using the **"Add Attachment"** button.

#### **Soldier Quick Reference**

#### 2 – Completing the TA Request Form

| Select the Unit Type you<br>Cost and select the calcu                                                                                                    | school uses (semester hours, quarter h<br>ate cost button. To view the calculation | iours, or clock hours). Ent<br>formula select the "i". | er Unit and Unit        |   |
|----------------------------------------------------------------------------------------------------|------------------------------------------------------------------------------------|--------------------------------------------------------|-------------------------|---|
| Unit Type                                                                                                    | Unit Unit Cost                                                                     | SH SH Cost                                             | Residency Status        |   |
| Semester Hour                                                                                                    | ▼ 0.00 \$0.00                                                                      | 0.00 \$0.00                                            | No Residency            |   |
|                                                                                                    | Additi                                                                             | onal TA-eligible Fees                                  | Additional Soldier Fees |   |
|                                                                                                    |                                                                                    | \$0.00                                                 | \$0.00                  |   |
| Total Class Cost                                                                                                    | Original Army Cost Origina                                                         | al Soldier Cost                                        |                         |   |
| \$0.00                                                                                                    | \$0.00 \$0                                                                         | .00                                                    | Calculate Cost          |   |
| I intend to use State                                                                                                    | Outside Funding                                                                    |                                                        |                         |   |
| I intend to use Chap                                                                                                    | er 33 (Post 9/11)                                                                  |                                                        |                         |   |
|                                                                                                    |                                                                                    |                                                        |                         |   |
| The fields below are for                                                                                                    | ny external funds that Soldiers receive                                            | outside of Federal Tuition                             | Assistance. An          |   |
| and the second second s | VA benefits.                                                                       |                                                        | <u> </u>                | 1 |

If your school uploads Tuition Rates, the **"Unit"** and **"Unit Cost**" fields will be pre-populated. If these fields are not pre-populated, you must enter the information from your system-generated cost and course verification.

Warning: If you submit a TA Request with \$0 in the "Unit Cost" field, the TA Request will be automatically approved because this states there is no cost to the Army. You will be responsible for the entire cost of the first class. If this is not what you intended, update the "Unit Cost" field.

| WARNIN                                          |                                       | N TI           | TIST                             | ' P               | YAY           |                                   |
|-------------------------------------------------|---------------------------------------|----------------|----------------------------------|-------------------|---------------|-----------------------------------|
| Select the Unit Type your                       | school uses (semes                    | ter hours, q   | uarter hours,                    | or clock          | hours). Enter | r Unit and Unit                   |
| Cost and select the calcu                       | late cost button. To v                | view the cald  | ulation formu                    | la selec          | the "i".      |                                   |
| Unit Type                                       | Unit                                  | Unit Cost      | 0                                | SH                | SH Cost       | Residency Status                  |
| Semester Hour                                   | 3.00                                  | \$250.00       |                                  | 3.00              | \$250.00      | No Residency                      |
| *Class Level Undergra                           | duate Lower                           |                | Additional 1<br>\$0.0            | A-eligib          | le Fees 🛛 🖌   | Additional Soldier Fees<br>\$0.00 |
| Total Class Cost<br>\$750.00                    | Original Army<br>\$500.00             | Cost           | Original Solo<br>\$250.00        | lier Cost         |               | Calculate Cost                    |
| I intend to use State,<br>I intend to use Chant | /Outside Funding<br>er 33 (Post 9/11) | I cho<br>ALL c | ose not to us<br>osts for this ( | e TA and<br>lass. | to Self Pay   | Self Pay to TA                    |

You will receive a warning notification warning you will be responsible for paying for the class. **Note:** Tuition Assistance does not over the cost of fess, including supporting instructional fees.

You have the option to not use TA for your course(s). If you would like to pay for all costs associated to this course(s), select the checkbox.

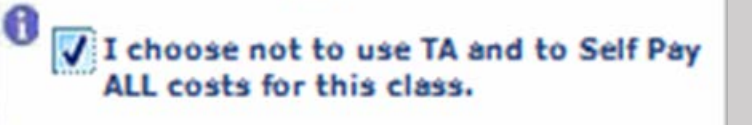

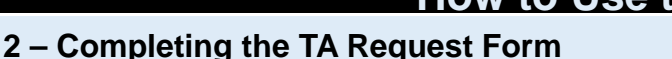

| v<br>v<br>ease include them in | n the text box below. |
|--------------------------------|-----------------------|
| ease include them in           | n the text box below. |
| ease include them in           | n the text box below. |
|                                |                       |
|                                |                       |
|                                |                       |
|                                |                       |
|                                |                       |
|                                |                       |
|                                |                       |
|                                | Print TA Earm         |
|                                |                       |

Select the "Submit" button to submit your TA Request. Review your account information for accuracy when the Account Information page is displayed and select the "Account Information Verified" button when complete.

When your TA Request is approved, you will be required to submit the Army Tuition Assistance Authorization to your school and enroll in classes directly through your school.

#### **3** – Important Information

Before your TA Request can be approved, you MUST attach system-generated cost and course verification that includes your name and the name of your school.

The cost and course verification can be separate documents or combined into one document; however, the documents cannot be manually-created by your school.

1. The cost verification (bill) must list your tuition and fees separately. Acceptable cost verification includes:

- A personalized receipt or screenshot from your school's online
   account
- A personalized invoice from your school's online account
- A statement of tuition and fees from your online student account

2. The course verification (schedule) must list all classes with the start dates, end dates, and number of credit hours for each.

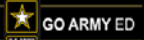

1

#### Army Continuing Education System How to Use the Course Planner

#### 4 – Course/Cost Verification Examples

#### Examples of Acceptable Separate System-Generated Cost and Course Verification

| Charge      |                                               |                                                 | ID: 12<br>As of date: 01                                       | 21142<br>/04/2011         | 7 11:17                                               | AM        |                               |                                                                     |          |
|-------------|-----------------------------------------------|-------------------------------------------------|----------------------------------------------------------------|---------------------------|-------------------------------------------------------|-----------|-------------------------------|---------------------------------------------------------------------|----------|
| Chargo      |                                               |                                                 | As of date: 01                                                 | /04/2011                  | 7 11:17                                               | AM        |                               |                                                                     |          |
| Chargo      |                                               |                                                 |                                                                |                           |                                                       |           |                               |                                                                     |          |
| Charge      | Histo                                         | orv ti                                          | or Spring 20'                                                  | 17 😬                      |                                                       |           |                               |                                                                     |          |
|             |                                               |                                                 |                                                                |                           |                                                       |           |                               |                                                                     |          |
| Term        |                                               |                                                 | Description                                                    |                           |                                                       | Charge    | Paymental<br>Financial Ald    | Balance                                                             | I 1      |
| 2017 Spring | В                                             | lookstore-t                                     | SFA.Tempe                                                      |                           |                                                       | \$353.2   | \$0.00                        | \$353.20                                                            | 8        |
| 2017 Spring | 5                                             | A Trust As                                      | A ninous                                                       |                           |                                                       | \$48 O    | \$48.00                       | \$0.00                                                              |          |
| 2017 Spring | s                                             | ipecial Cla                                     | ss Fee (GER 101)                                               |                           |                                                       | \$30.0    | \$30.00                       | \$0.00                                                              |          |
| 2017 Spring | \$                                            | ipecial Cla                                     | ss Fee (GER 102)                                               |                           |                                                       | \$30.0    | \$30.00                       | \$0.00                                                              |          |
| 2017 Spring |                                               |                                                 |                                                                |                           |                                                       | \$50.0    | \$50.00                       | \$0.00                                                              |          |
| 2017 Spring |                                               |                                                 |                                                                |                           |                                                       | \$3,500.0 | \$3,500.00                    | \$0.00                                                              |          |
| 2017 Spring |                                               |                                                 |                                                                |                           |                                                       | \$3,500.0 | \$459.00                      | \$3,041.00                                                          |          |
| 2017 Spring | 0                                             | Course Fe                                       | 10 N                                                           |                           |                                                       | \$40.0    | \$40.00                       | \$0.00                                                              |          |
|             |                                               |                                                 |                                                                |                           | Total:                                                | #7 854 T  | 64 157 00                     | 87 704 70                                                           |          |
|             |                                               |                                                 |                                                                |                           |                                                       | 47,0012   |                               | 23,374 20                                                           |          |
|             | Schee                                         | dule                                            | for Spring 20                                                  | 017                       |                                                       |           |                               |                                                                     |          |
|             | Schee                                         | dule                                            | for Spring 20                                                  | )17<br>Uuta               | Instruct                                              | La Depa   | Tarres                        | Data(s)                                                             | Location |
|             | Schee<br>Ciess<br>27195 0                     | dule<br>Course                                  | for Spring 20                                                  | 017<br>Units<br>4.0       | Instruct<br>Weeks, Star                               | 4 Days    | Tarres                        | Dute(s)                                                             | Locatio  |
|             | Scheo<br>27195 0<br>27192 0                   | dule<br>Course<br>GER 101<br>GER 102            | for Spring 20<br>Trie<br>Executivy German<br>Elementary German | 017<br>U-ma<br>4.0<br>4.0 | Instruct<br>Wess, Stat<br>Weiss, Stat                 | 4 Deve    | Tarres                        | Date(b)<br>1947 - 22047<br>34347 - 42847                            | Location |
|             | <b>Schee</b><br>27195 0<br>27192 0<br>24160 H | dule<br>Course<br>GER 101<br>GER 102<br>HST 406 | for Spring 20                                                  | 017<br>40<br>40<br>30     | Instruct<br>Weiss, Star<br>Weiss, Star<br>Weiss, Star | Day 1     | Tames<br>12:00 AM<br>12:00 AM | Date(b)<br>19417-202017<br>3/13/17<br>4/28/17<br>3/13/17<br>3/13/17 | Locatio  |

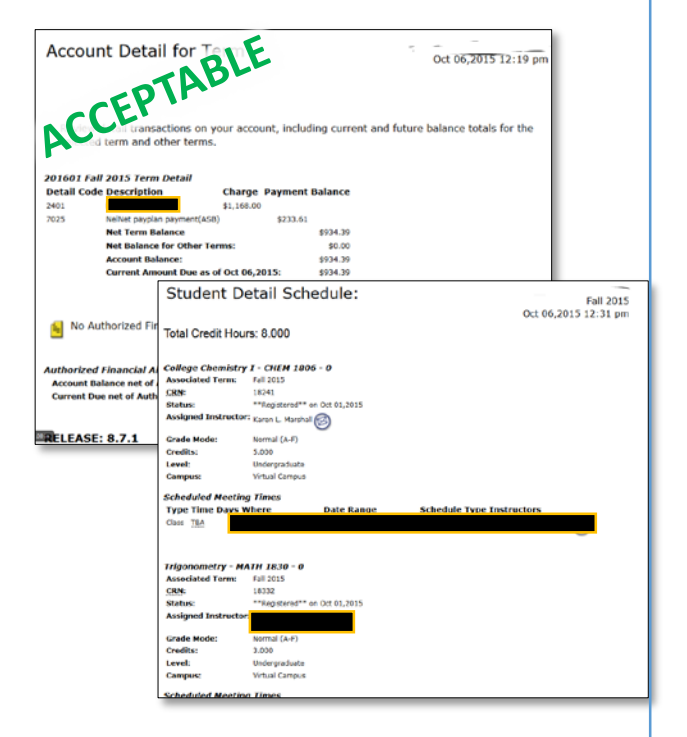

2

#### Army Continuing Education System How to Use the Course Planner

#### 4 – Course/Cost Verification Examples

## Examples of Acceptable Consolidated System-Generated Cost and Course Verification

|                                                              | -                                                                                                    | <b>NBL</b>                                                   |                            |                                                                                           |                                                                                                    |                                                                                                    |       |
|--------------------------------------------------------------|----------------------------------------------------------------------------------------------------|--------------------------------------------------------------|----------------------------|-------------------------------------------------------------------------------------------|----------------------------------------------------------------------------------------------------|----------------------------------------------------------------------------------------------------|-------|
| Date:                                                        | -01                                                                                                    | Sum                                                          | mer 2016                   | 05/16/2016 - 08/                                                                          | 05/2016                                                                                                    |                                                                                                    |       |
|                                                              |                                                                                                    |                                                              |                            |                                                                                           |                                                                                                    |                                                                                                    |       |
|                                                              |                                                                                                    |                                                              |                            |                                                                                           |                                                                                                    |                                                                                                    |       |
|                                                              |                                                                                                    |                                                              |                            |                                                                                           |                                                                                                    |                                                                                                    |       |
|                                                              |                                                                                                    |                                                              |                            |                                                                                           |                                                                                                    |                                                                                                    |       |
|                                                              |                                                                                                    |                                                              |                            |                                                                                           |                                                                                                    |                                                                                                    |       |
|                                                              |                                                                                                    |                                                              |                            |                                                                                           |                                                                                                    |                                                                                                    |       |
|                                                              |                                                                                                    |                                                              |                            |                                                                                           |                                                                                                    |                                                                                                    |       |
|                                                              |                                                                                                    |                                                              |                            |                                                                                           |                                                                                                    |                                                                                                    |       |
|                                                              |                                                                                                    |                                                              |                            |                                                                                           |                                                                                                    |                                                                                                    |       |
|                                                              |                                                                                                    |                                                              |                            |                                                                                           |                                                                                                    |                                                                                                    |       |
|                                                              |                                                                                                    |                                                              |                            |                                                                                           |                                                                                                    |                                                                                                    |       |
| Class                                                        | Schedule                                                                                                    |                                                              |                            |                                                                                           |                                                                                                    |                                                                                                    |       |
| Class                                                        | Course                                                                                                    | Session                                                      | Description                | n                                                                                         | Days                                                                                                    | Time                                                                                                    |       |
| 5414                                                         | HIM 4256C                                                                                                    | P                                                            | Coding Proce               | edures li                                                                                 |                                                                                                    | 12:00 AM - 12:00                                                                                                    | AM (  |
| 6024                                                         | HSA 3423<br>HSA 4702                                                                                                    | e                                                            | Health Law<br>Health Sci R | meanh Methods                                                                             |                                                                                                    |                                                                                                    |       |
|                                                              |                                                                                                    |                                                              |                            |                                                                                           |                                                                                                    | Total Ho                                                                                                    | urs   |
|                                                              |                                                                                                    |                                                              |                            |                                                                                           |                                                                                                    |                                                                                                    |       |
| Tuitie                                                       | on and Fee (                                                                                                    | Charges                                                      |                            |                                                                                           | ,                                                                                                    |                                                                                                    |       |
| Tuition                                                      | n and Fees                                                                                                    |                                                              |                            | Hours                                                                                     | Rate                                                                                                    | Amount                                                                                                    |       |
| UGRD                                                         | Tution                                                                                                    |                                                              |                            | 3.0                                                                                       | \$105.07                                                                                                    | \$315.21                                                                                                    |       |
| UGRD                                                         | Tuition                                                                                                    | ine Free                                                     |                            | 6.0                                                                                       | \$105.07                                                                                                    | \$630.42                                                                                                    |       |
| UGRD                                                         | Differential Tur                                                                                                    | tion Fee                                                     |                            | 3.0                                                                                       | \$44.20                                                                                                    | \$132.60                                                                                                    |       |
| UGRD                                                         | Canital Immov                                                                                                    | ement Eee                                                    |                            | 3.0                                                                                       | \$6.76                                                                                                    | \$20.28                                                                                                    |       |
| UGRD                                                         | Capital Improv                                                                                                    | ement Fee                                                    |                            | 6.0                                                                                       | \$6.76                                                                                                    | \$40.56                                                                                                    |       |
| UGRD                                                         | Financial Aid F                                                                                                    | 00                                                           |                            | 3.0                                                                                       | \$5.16                                                                                                    | \$15.48                                                                                                    |       |
| UGRD                                                         | Financial Aid F                                                                                                    | ee                                                           |                            | 6.0                                                                                       | \$5.16                                                                                                    | \$30.96                                                                                                    |       |
| UGRD                                                         | Activity and Se                                                                                                    | rvice Fee                                                    |                            | 3.0                                                                                       | \$11.67                                                                                                    | \$35.01                                                                                                    |       |
|                                                              | Activity and Se                                                                                                    | rvice Fee                                                    |                            | 6.0                                                                                       | \$11.67                                                                                                    | \$70.02                                                                                                    |       |
| UGRD                                                         |                                                                                                    | ree                                                          |                            | 3.0                                                                                       | \$9.10                                                                                                    | \$27.30                                                                                                    |       |
| UGRD                                                         | Transportation                                                                                                    | Eee                                                          |                            | 0.0                                                                                       | 35.10                                                                                                    | 304.00                                                                                                    |       |
| UGRD<br>UGRD<br>UGRD                                         | Transportation                                                                                                    | Fee                                                          |                            | 3.0                                                                                       | \$10.84                                                                                                    | \$32.52                                                                                                    |       |
| UGRD<br>UGRD<br>UGRD<br>UGRD                                 | Transportation<br>Health Fee<br>Health Fee                                                                                                    | Fee                                                          |                            | 3.0                                                                                       | \$10.84<br>\$10.84                                                                                                    | \$32.52<br>\$65.04                                                                                                    |       |
| UGRD<br>UGRD<br>UGRD<br>UGRD<br>UGRD<br>UGRD                 | Transportation<br>Health Fee<br>Health Fee<br>Athletic Fee                                                                                                    | Fee                                                          |                            | 3.0<br>6.0<br>3.0                                                                         | \$10.84<br>\$10.84<br>\$14.32                                                                                                | \$32.52<br>\$65.04<br>\$42.96                                                                                                    |       |
| UGRD<br>UGRD<br>UGRD<br>UGRD<br>UGRD<br>UGRD<br>UGRD         | Transportation<br>Health Fee<br>Health Fee<br>Athletic Fee<br>Athletic Fee                                                                                                    | Fee                                                          |                            | 3.0<br>6.0<br>3.0<br>6.0                                                                  | \$10.84<br>\$10.84<br>\$14.32<br>\$14.32                                                                                     | \$32.52<br>\$65.04<br>\$42.96<br>\$85.92                                                                                          |       |
| UGRD<br>UGRD<br>UGRD<br>UGRD<br>UGRD<br>UGRD<br>UGRD<br>UGRD | Transportation<br>Health Fee<br>Health Fee<br>Athletic Fee<br>Technology Fe                                                                                                    | Fee<br>9                                                     |                            | 3.0<br>6.0<br>3.0<br>6.0<br>3.0                                                           | \$10.84<br>\$10.84<br>\$14.32<br>\$14.32<br>\$5.16                                                                           | \$32.52<br>\$65.04<br>\$42.96<br>\$85.92<br>\$15.48                                                                               |       |
| UGRD<br>UGRD<br>UGRD<br>UGRD<br>UGRD<br>UGRD<br>UGRD<br>UGRD | Transportation<br>Transportation<br>Health Fee<br>Health Fee<br>Athletic Fee<br>Technology Fe<br>Technology Fe                                                                                                    | Fee<br>9<br>9                                                |                            | 3.0<br>6.0<br>3.0<br>6.0<br>3.0<br>6.0                                                    | \$10.84<br>\$10.84<br>\$14.32<br>\$14.32<br>\$5.16<br>\$5.16                                                                 | \$32.52<br>\$65.04<br>\$42.96<br>\$85.92<br>\$15.48<br>\$30.96                                                                    |       |
| UGRD<br>UGRD<br>UGRD<br>UGRD<br>UGRD<br>UGRD<br>UGRD<br>UGRD | Transportation<br>Health Fee<br>Health Fee<br>Athletic Fee<br>Athletic Fee<br>Technology Fe<br>Technology Fe<br>te Learning Fee                                                                                     | e<br>e<br>WWW                                                |                            | 3.0<br>6.0<br>3.0<br>3.0<br>6.0<br>3.0<br>3.0                                             | \$10.84<br>\$10.84<br>\$14.32<br>\$14.32<br>\$5.16<br>\$5.16<br>\$18.00                                                      | \$32,52<br>\$65,04<br>\$42,96<br>\$85,92<br>\$16,48<br>\$30,96<br>\$54,00                                                         |       |
| UGRD<br>UGRD<br>UGRD<br>UGRD<br>UGRD<br>UGRD<br>UGRD<br>UGRD | Transportation<br>Transportation<br>Health Fee<br>Athletic Fee<br>Athletic Fee<br>Technology Fe<br>Technology Fe<br>te Learning Fee<br>ce Learning Fee<br>ce Learning Fee                                           | e<br>e<br>9 WWW<br>9 WWW                                     |                            | 3.0<br>3.0<br>6.0<br>3.0<br>6.0<br>3.0<br>3.0                                             | \$10.84<br>\$10.84<br>\$14.32<br>\$5.16<br>\$5.16<br>\$18.00<br>\$18.00<br>\$18.00                                           | \$32.52<br>\$65.04<br>\$42.96<br>\$85.92<br>\$15.48<br>\$30.96<br>\$54.00<br>\$54.00<br>\$54.00                                   |       |
| UGRD<br>UGRD<br>UGRD<br>UGRD<br>UGRD<br>UGRD<br>UGRD<br>UGRD | Transportation<br>Transportation<br>Health Fee<br>Athletic Fee<br>Athletic Fee<br>Technology Fe<br>Technology Fe<br>technology Fe<br>technology Fee<br>te Learning Fee<br>vice and Access                           | e<br>e<br>9 WWW<br>9 WWW<br>5 Fee                            |                            | 3.0<br>3.0<br>3.0<br>3.0<br>3.0<br>3.0<br>3.0                                             | \$10.84<br>\$10.84<br>\$14.32<br>\$5.16<br>\$5.16<br>\$18.00<br>\$18.00<br>\$10.00                                           | \$32.52<br>\$65.04<br>\$42.96<br>\$15.48<br>\$30.96<br>\$54.00<br>\$54.00<br>\$10.00                                              |       |
| UGRD<br>UGRD<br>UGRD<br>UGRD<br>UGRD<br>UGRD<br>UGRD<br>UGRD | Transportation<br>Health Fee<br>Health Fee<br>Athletic Fee<br>Athletic Fee<br>Technology Fe<br>Technology Fe<br>te Learning Fee<br>to Learning Fee<br>vice and Access                                               | e<br>e<br>9 WWW<br>9 WWW<br>9 Fee                            | то                         | 3.0<br>6.0<br>3.0<br>6.0<br>3.0<br>6.0<br>3.0<br>3.0<br>3.0<br>3.0                        | \$10.84<br>\$10.84<br>\$14.32<br>\$14.32<br>\$5.16<br>\$5.16<br>\$18.00<br>\$10.00<br>\$10.00<br>Fee Charges                 | \$32,52<br>\$65,04<br>\$42,96<br>\$85,92<br>\$16,48<br>\$30,96<br>\$54,00<br>\$54,00<br>\$10,00                                   | \$2,0 |
| UGRD<br>UGRD<br>UGRD<br>UGRD<br>UGRD<br>UGRD<br>UGRD<br>UGRD | Transportation<br>Transportation<br>Health Fee<br>Health Fee<br>Athletic Fee<br>Technology Fe<br>technology Fe<br>te Learning Fee<br>vice and Access                                                                | e<br>e<br>9 WWW<br>9 WWW<br>9 Fee                            | те                         | 3.0<br>6.0<br>3.0<br>6.0<br>3.0<br>6.0<br>3.0<br>3.0<br>3.0<br>3.0                        | \$10.84<br>\$10.84<br>\$14.32<br>\$14.32<br>\$5.16<br>\$5.16<br>\$18.00<br>\$18.00<br>\$10.00<br>\$10.00<br>-<br>Fee Charges | \$32,52<br>\$65,04<br>\$42,96<br>\$85,92<br>\$16,48<br>\$30,96<br>\$54,00<br>\$54,00<br>\$54,00<br>\$10,00                        | \$2,0 |
| UGRD<br>UGRD<br>UGRD<br>UGRD<br>UGRD<br>UGRD<br>UGRD<br>UGRD | Transportation<br>Transportation<br>Health Fee<br>Health Fee<br>Athletic Fee<br>Athletic Fee<br>Technology Fe<br>ce Learning Fee<br>rice and Access                                                                 | e<br>e<br>www<br>www<br>Fee<br>ers. Third Par                | To<br>ty & Financia        | 3.0<br>6.0<br>3.0<br>6.0<br>3.0<br>6.0<br>3.0<br>3.0<br>3.0<br>stal Tuition and           | \$10.84<br>\$10.84<br>\$14.32<br>\$5.16<br>\$5.16<br>\$18.00<br>\$18.00<br>\$10.00<br>Fee Charges                            | \$32.52<br>\$65.04<br>\$42.96<br>\$85.92<br>\$15.48<br>\$30.96<br>\$54.00<br>\$54.00<br>\$10.00                                   | \$2,0 |
| UGRD<br>UGRD<br>UGRD<br>UGRD<br>UGRD<br>UGRD<br>UGRD<br>UGRD | Hansportation<br>Health Fee<br>Health Fee<br>Athletic Fee<br>Athletic Fee<br>Technology Fe<br>Technology Fe<br>technology Fe<br>technology Fe<br>act Learning Fee<br>vice and Access                                | e<br>e<br>bWWW<br>WWW<br>Fee<br>ers, Third Par               | To<br>ty & Financia        | 3.0<br>3.0<br>6.0<br>3.0<br>6.0<br>3.0<br>3.0<br>3.0<br>3.0<br>atal Tuition and<br>al Aid | \$10.84<br>\$10.84<br>\$14.32<br>\$14.32<br>\$5.16<br>\$5.16<br>\$18.00<br>\$18.00<br>\$10.00<br>                            | \$32,52<br>\$65,04<br>\$42,96<br>\$85,92<br>\$15,48<br>\$30,96<br>\$54,00<br>\$54,00<br>\$54,00<br>\$10,00                        | \$2,0 |
| UGRD<br>UGRD<br>UGRD<br>UGRD<br>UGRD<br>UGRD<br>UGRD<br>UGRD | Transportation<br>Transportation<br>Health Fee<br>Health Fee<br>Athletic Fee<br>Athletic Fee<br>Technology Fe<br>Technology Fe<br>technology Fe<br>technology Fe<br>technology Fe<br>technology Fe<br>technology Fe | e<br>e<br>www<br>www<br>swww<br>see<br>Fee<br>ers, Third Par | To<br>ty & Financia        | 3.0<br>6.0<br>3.0<br>6.0<br>3.0<br>6.0<br>3.0<br>3.0<br>3.0<br>3.0<br>tal Tuition and     | \$10.84<br>\$10.04<br>\$14.32<br>\$54.32<br>\$5.16<br>\$51.6<br>\$18.00<br>\$18.00<br>\$19.00<br><b>Fee Charges</b>          | \$22.52<br>\$85.504<br>\$42.96<br>\$85.52<br>\$15.48<br>\$30.96<br>\$54.00<br>\$10.00<br>\$10.00<br>\$10.00                       | \$2,0 |
| UGRD<br>UGRD<br>UGRD<br>UGRD<br>UGRD<br>UGRD<br>UGRD<br>UGRD | Transportation<br>Transportation<br>Health Fee<br>Health Fee<br>Athletic Fee<br>Athletic Fee<br>Technology Fe<br>Technology Fee<br>te Learning Fee<br>te Learning Fee<br>tice and Access                            | e<br>e<br>www<br>www<br>sFee<br>ers, Third Par               | To<br>ty & Financi         | 3.0<br>6.0<br>3.0<br>6.0<br>3.0<br>3.0<br>3.0<br>3.0<br>3.0<br>3.0<br>at Aid              | \$10.84<br>\$10.84<br>\$14.32<br>\$5.14.32<br>\$5.16<br>\$5.16<br>\$18.00<br>\$10.00<br>\$10.00<br>Fee Charges               | \$22.52<br>\$85.504<br>\$42.96<br>\$85.92<br>\$16.48<br>\$30.96<br>\$54.00<br>\$54.00<br>\$54.00<br>\$54.00<br>\$54.00<br>\$54.00 | \$2,0 |

| Fech                               |                                                                                                    | EP<br>or 2015                                                              | A                                  | BL                                              | E                                |                                                             |                                                                                    |                                                                                                    |                        |                               |                                 |                                                              |                                               |                                        |
|------------------------------------|----------------------------------------------------------------------------------------------------|----------------------------------------------------------------------------|------------------------------------|-------------------------------------------------|----------------------------------|-------------------------------------------------------------|------------------------------------------------------------------------------------|----------------------------------------------------------------------------------------------------|------------------------|-------------------------------|---------------------------------|--------------------------------------------------------------|-----------------------------------------------|----------------------------------------|
| NOMB<br>NIVEL<br>CAMP              | ID: 5003 .<br>ANORA PEIMER SEMESTRE 15-16<br>(201611)<br>ID: 5003 .<br>ANORA PEIMER SEMESTRE 15-16<br>(201611) |                                                                            |                                    |                                                 |                                  |                                                             |                                                                                    |                                                                                                    |                        |                               |                                 | 6                                                            |                                               |                                        |
| PT<br>E02<br>E03                   | COMIENZO<br>30/AUG/2015<br>04/OCT/2015<br>08/NOV/2015                                                          | FIN<br>03/0CT/2015<br>07/N0V/2015<br>19/DEC/2015                           | CRN<br>51438<br>51442<br>51443     | CURSO<br>ACCO-SOD<br>HESM-500                   | SEC<br>20F<br>20W                | FINANCIAL A                                                 | RAMA DE CLASES<br>TITULO<br>ACCOUNTING<br>RG BEHA HEALTH SE<br>FVAL HEALTH SERV    | C<br>RV I                                                                                                    | R HC                   | NIVEL<br>02<br>02<br>02       | F<br>W                          | HORARIO<br>05:00-09:59PM<br>05:00-09:59PM<br>08:30-12-29PM   | EDIFICIO<br>CUB<br>CUB                        | SALON<br>TBA<br>(TBA<br>TBA            |
|                                    | Créditos de cur<br>Horas Contacto                                                                              | sos (CR): 9<br>(HC): 9                                                     |                                    | _                                               |                                  | ESTAD                                                       | O DE CUENT/                                                                        | 4                                                                                                    | _                      |                               |                                 |                                                              |                                               |                                        |
| DE                                 | SCRIPCIÓN                                                                                                    | LAKBUS                                                                     | CAN<br>\$1<br>2,                   | 111DAD<br>,989.00<br>\$450.00<br>439.00         | DESC<br>BBVA<br>TOTA             | PAGOS T<br>RIPCIÓN<br>CREDIT/DEBI<br>L PAGOS Y A            | IT CARD PAYMENT                                                                    | CATERA<br>CANTIDAD<br>TOTAL CARGOS ACTUALES<br>BALANCE ANTERIOR<br>*BALANCE ANTERIOR<br>*BALANCE DE TÉRMINO A<br>*CANTIDAD DEUDA |                        |                               |                                 | SOS ACTUALES<br>NTERIOR<br>DE TÉRMINO ACTU<br>NO DEUDA       | \$2,4<br>\$(<br>AL \$1,8<br><b>\$1,8</b>      | 39.00<br>0.00<br>29.00<br><b>29.00</b> |
| Favor                              | de referirse a l                                                                                               | la Política Fiscal                                                         | de matri                           | icula en el si                                  | guient                           | PLA<br>e enlace:                                            | N DE PAGO                                                                          |                                                                                                    |                        | * Car<br>** Ba                | gos Tol<br>Ilance /             | tales - Pagos<br>Anterior + Balance                          | de Término                                    | Actual                                 |
| Este I<br>prést<br>solici<br>venci | Programa/Factu<br>amos, etc.) est<br>ud de ayuda fir<br>miento del plan                                        | ira certifica los o<br>in sujetas al cur<br>ianciera. Autoriz<br>de pagos. | tursos m<br>nplimien<br>to a la in | atriculados e<br>to con la reg<br>stitución a a | A<br>en el p<br>glamen<br>plicar | CUERDO<br>eriodo acadér<br>itación federa<br>cualquier reer | /AUTORIZAC<br>nico y los cargos ad<br>l y las normas acadé<br>mboliso a los cargos | IÓN<br>sudados p<br>imicas. El<br>de términ                                                                                      | or lo<br>estu<br>os pr | s mism<br>diante e<br>esentes | os. Las<br>es respi<br>s o futu | ayudas económico<br>onsable de dar seg<br>ros. Un cargo de § | as (Pell, SEC<br>puimiento a<br>\$0 será apli | XG,<br>su<br>icado por                 |

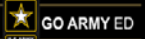

3

#### Army Continuing Education System How to Use the Course Planner

#### 4 – Course/Cost Verification Examples

**Examples of Unacceptable Manually-Created Cost and Course Verification** 

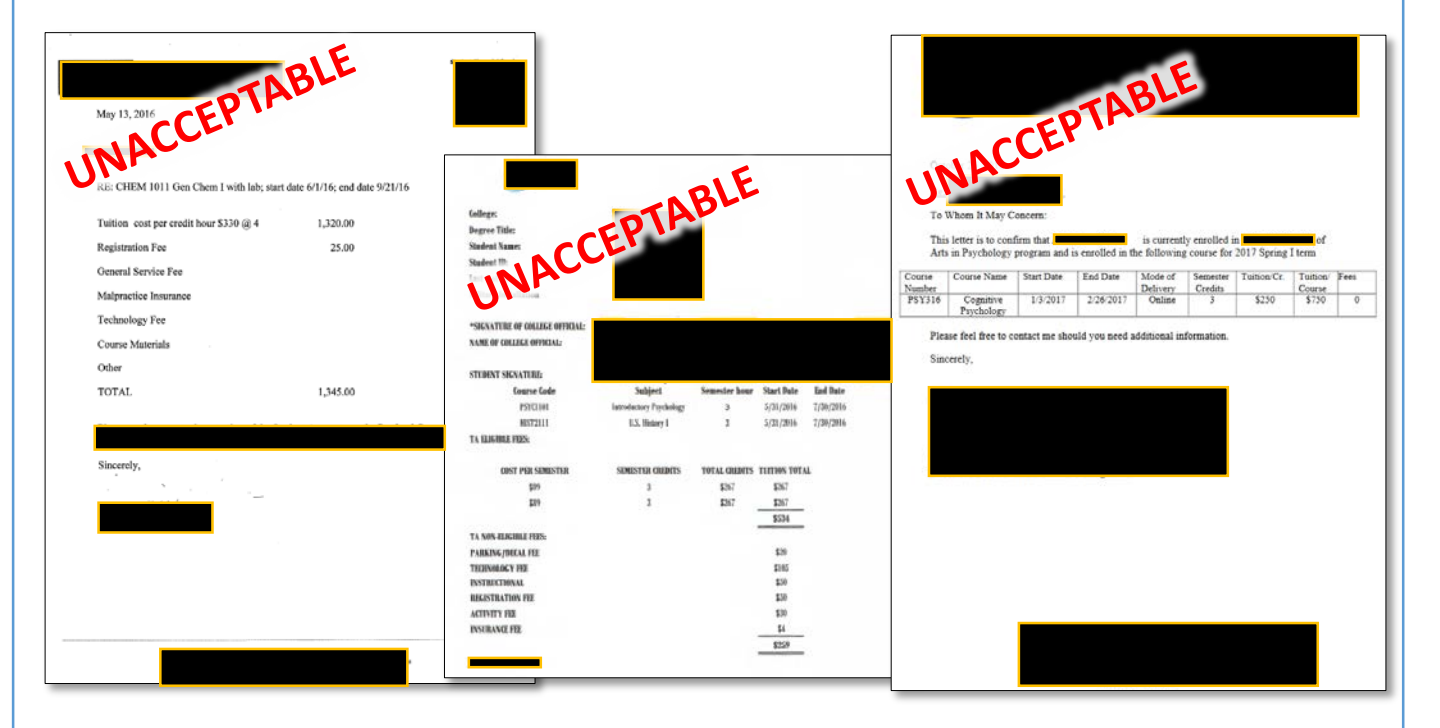